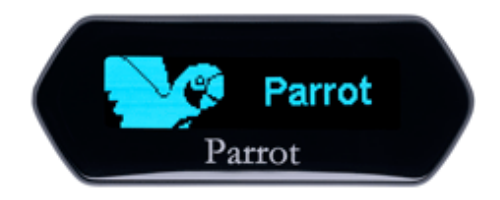

# Parrot MKi9100

Guide utilisateur

# Sommaire

| Installation                                                       | 4  |
|--------------------------------------------------------------------|----|
| Avant de commencer                                                 | 4  |
| Vérifier la nécessité d'un câble adaptateur ISO                    | 4  |
| Précautions                                                        | 4  |
| Retirer l'autoradio d'origine                                      | 4  |
| Installer le kit                                                   | 5  |
| Autoradio avec connecteur ISO                                      | 5  |
| Autoradio avec entrées Line                                        | 6  |
| Installer le boitier électronique                                  | 6  |
| Installer le câble d'alimentation du kit                           | 7  |
| Vérifier l'installation                                            | 7  |
| Installer les connecteurs audio                                    | 7  |
| Installer les accessoires                                          | 8  |
| Installer le double microphone                                     | 8  |
| Installer la télécommande                                          | 10 |
| Installer l'écran                                                  | 11 |
| Première utilisation                                               | 12 |
| Naviguer dans les menus                                            | 12 |
| Associer la télécommande au boitier électronique                   |    |
| Icônes                                                             |    |
| Commandes                                                          | 13 |
| Utiliser les menus vocaux                                          | 13 |
| Etablir une connexion Bluetooth avec un téléphone                  | 14 |
| Utiliser un téléphone avec le Parrot MKi9100 pour la première fois | 14 |
| Utiliser le Parrot MKi9100 avec 2 téléphones                       | 15 |
| Gérer les périphériques Bluetooth                                  | 16 |
| Synchroniser le répertoire d'un téléphone                          | 17 |
| Téléphone                                                          | 19 |
| Émettre et recevoir un appel                                       | 19 |
| Émettre un appel                                                   | 19 |
| Recevoir un appel                                                  | 20 |
| Utilisation pendant un appel                                       | 20 |
| Utiliser la reconnaissance vocale                                  | 22 |
| Recevoir un appel via reconnaissance vocale                        | 22 |
| Emettre un appel via reconnaissance vocale                         | 22 |
|                                                                    |    |

| Musique                                                                                                    | 24                                                  |
|----------------------------------------------------------------------------------------------------|-----------------------------------------------------|
| Utiliser le Parrot MKi9100 avec une source externe                                                                                                    |                                                     |
| Utiliser le Parrot MKi9100 avec un iPod / iPhone                                                                                                    |                                                     |
| Utiliser le Parrot MKi9100 avec un périphérique USB                                                                                                    | 25                                                  |
| Utiliser le Parrot MKi9100 avec un lecteur audio connecté par Bluetooth                                                                                         | 25                                                  |
| Utiliser le Parrot MKi9100 avec un lecteur audio analogique                                                                                                    |                                                     |
| Commandes                                                                                                    | 27                                                  |
|                                                                                                    |                                                     |
| Paramètres                                                                                                    |                                                     |
| Paramètres                                                                                                    | <b> 28</b>                                          |
| Paramètres<br>Luminosité<br>Sonnerie                                                                                                    |                                                     |
| Paramètres<br>Luminosité<br>Sonnerie<br>Appel                                                                                                    | <b>28</b> 28 28 28 28 28                            |
| Paramètres<br>Luminosité<br>Sonnerie<br>Appel<br>Utiliser l'option Parrot Responsible System                                                                    | <b>28</b><br>28<br>28<br>28<br>28<br>28<br>29       |
| Paramètres<br>Luminosité<br>Sonnerie<br>Appel<br>Utiliser l'option Parrot Responsible System<br>Activer l'élimination des bruits extérieurs                     | <b>28</b><br>28<br>28<br>28<br>28<br>28<br>29<br>30 |
| Paramètres<br>Luminosité<br>Sonnerie<br>Appel<br>Utiliser l'option Parrot Responsible System<br>Activer l'élimination des bruits extérieurs<br>Paramètres audio | 28<br>28<br>28<br>28<br>28<br>28<br>29<br>30<br>31  |

# Installation

**AVERTISSEMENT:** Nous vous recommandons de faire appel à un professionnel pour l'installation du Parrot MKi9100.

### Avant de commencer

### Vérifier la nécessité d'un câble adaptateur ISO

- Les câbles fournis sont équipés de connecteurs ISO ainsi que de deux sorties Line. Les sorties Line peuvent être utilisées si votre système audio possède cette option. Plusieurs montages sont donc possibles selon le type de votre autoradio et de votre véhicule.
- Si votre autoradio n'est pas équipé de connecteurs ISO, vous devez vous procurer un câble adaptateur ISO afin de faciliter le montage. Consultez la section installation de notre site internet : www.parrot.com.

#### Précautions

- Débranchez la batterie avant l'installation du câble d'alimentation.
- Avant de fixer durablement les composants, contrôlez les longueurs de câbles. Vérifiez que les emplacements soient choisis de sorte que les longueurs de câbles suffisent pour relier les pièces détachées les unes aux autres.
- Evitez d'installer des composants (écran, télécommande...) devant les airbags.
- Assurez-vous que les câbles du Parrot MKi9100 ne se retrouvent pas pliés ou coincés à l'issue de l'installation.

### Retirer l'autoradio d'origine

- Retirez l'autoradio d'origine de votre véhicule. Cette opération peut nécessiter des clés d'extraction.
  - ► Consultez la notice d'utilisation de votre autoradio ou contactez votre concessionnaire pour plus

d'informations.

- Retirez les connecteurs d'origine du système audio de votre véhicule avant de fixer les différents éléments du kit mains-libres.
- La fonction Mute permet d'interrompre le son de votre autoradio pour laisser place à la communication. Le choix de l'entrée Mute dépend de la configuration de votre autoradio.

## Installer le kit

### Autoradio avec connecteur ISO

- 1. Branchez les connecteurs mâles du kit mains-libres à l'autoradio.
- 2. Reliez les faisceaux audio et alimentation du véhicule aux connecteurs femelles du Parrot MKi9100.
- 3. Sur le câble d'installation, reliez le fil jaune libre à l'une des entrées mute correspondante du système audio s'il en est équipé (mute in1, mute in2 ou mute in3).

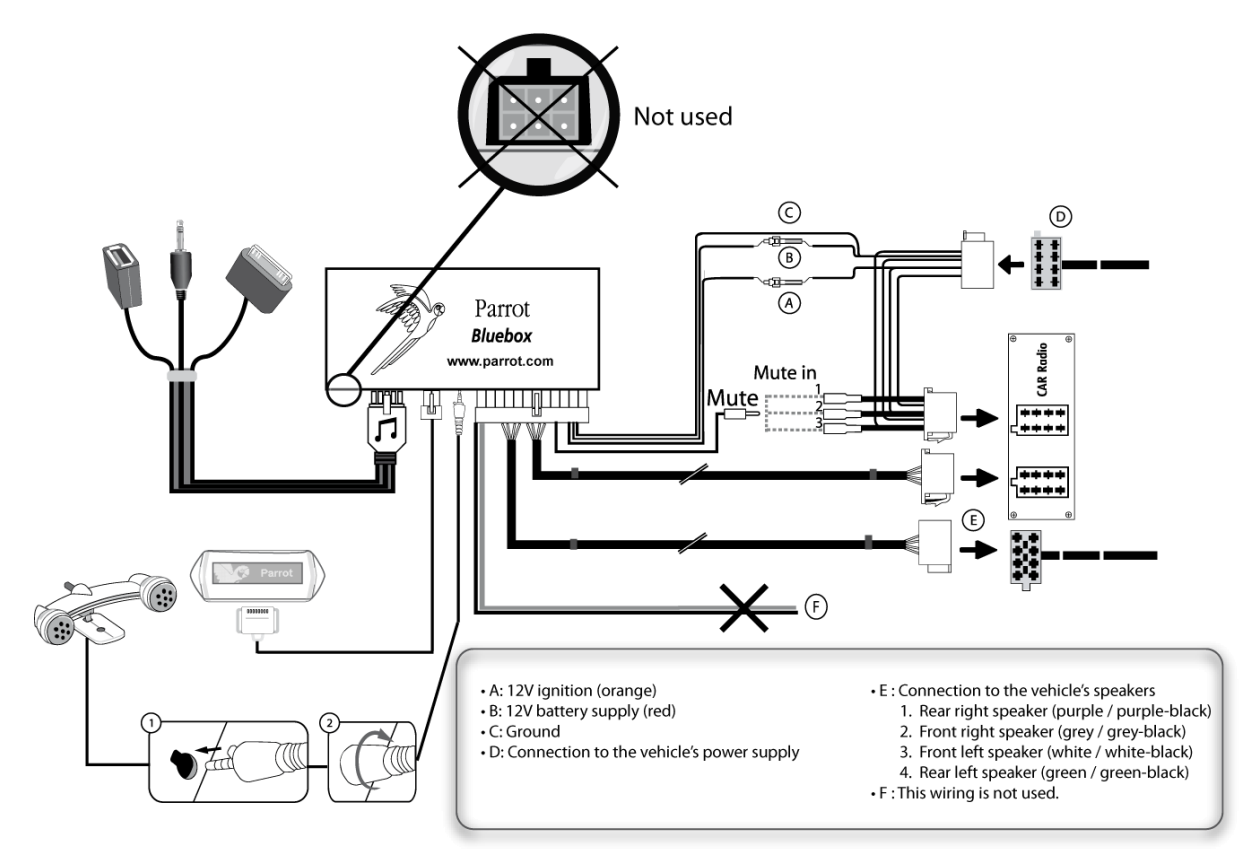

### Autoradio avec entrées Line

- Utilisez ce type de connexion en reliant une sortie « Line » (fils marron et blanc ou fils rouge et noir) sur l'entrée « Line » de votre système audio.
- L'utilisation des deux paires de sorties « Line » permet de bénéficier de la fonction musique en stéréo sur les haut-parleurs de votre véhicule.
- Sur le câble d'installation, reliez le fil jaune libre à l'une des entrées mute correspondante du système audio s'il en est équipé (mute in1, mute in2 ou mute in3).

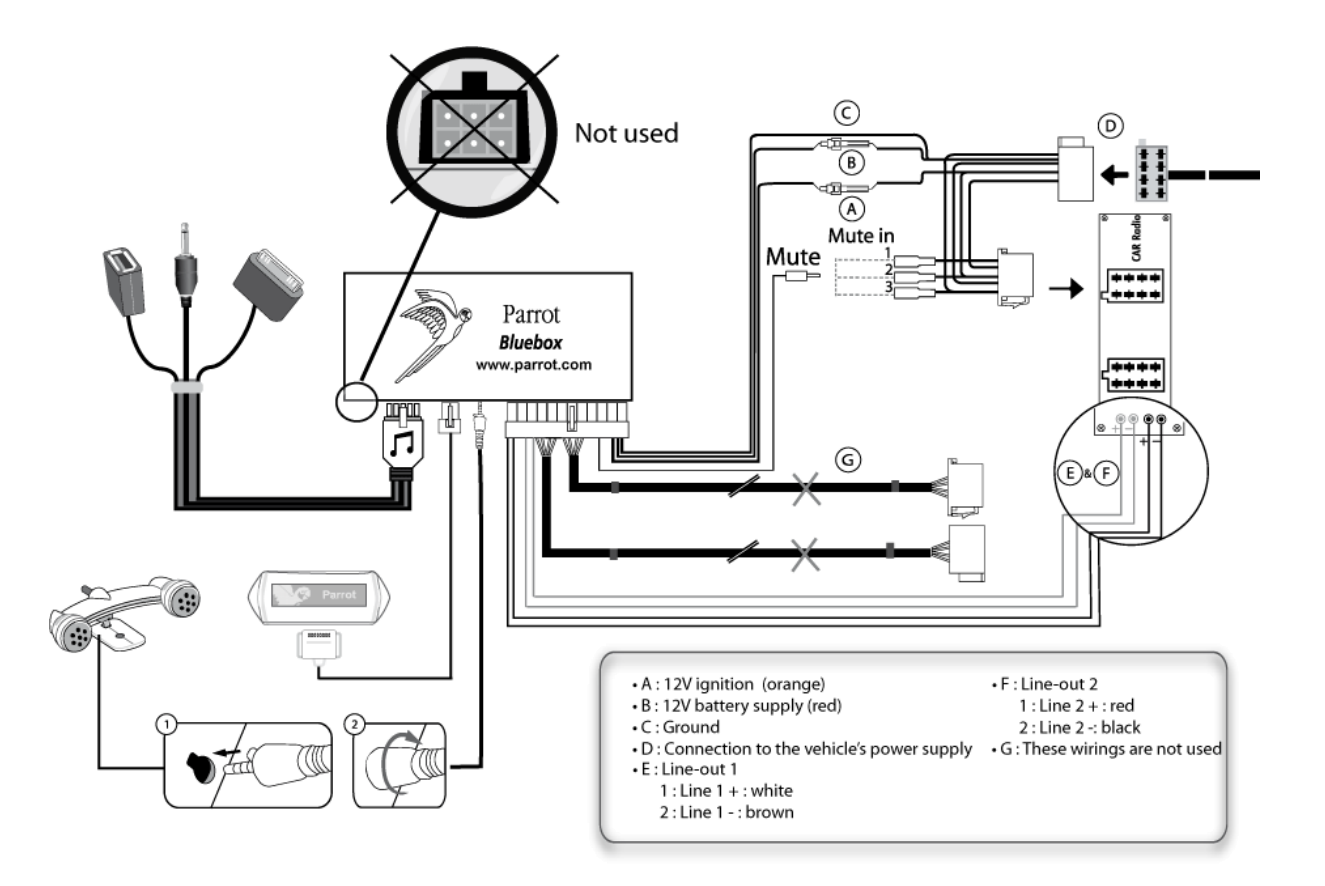

### Installer le boitier électronique

- Evitez d'installer le boîtier près du chauffage ou de la climatisation, à un endroit exposé au soleil ou derrière des parois métalliques.
- Assurez-vous que le boitier reste immobile après son installation.
- Une fois le boitier installé, ne forcez pas lors de la remise en place de l'autoradio. Si la place derrière l'autoradio est insuffisante, envisagez le démontage de la boite à gants.

### Installer le câble d'alimentation du kit

**Note :** Afin de procéder à la vérification de l'installation, connectez d'abord l'écran sans le placer sur le tableau de bord. Consultez la section <u>Vérifier l'installation</u> pour plus d'informations.

- Consultez le schéma électrique de votre autoradio.
- Le fil rouge du câble du kit doit correspondre au +12V permanent, le fil orange au 12V après-contact et le fil noir à la masse. Vérifiez que votre fil orange n'est pas connecté au 12V permanent, vous risqueriez de décharger la batterie du véhicule.

**Note :** Sur certains véhicules, il n'y a pas de +12V après contact sur les connecteurs du véhicule. Il est alors nécessaire de brancher le fil d'alimentation orange sur la boite à fusible ou sur une autre source d'alimentation après contact.

### Vérifier l'installation

- Vérifiez la polarité de l'alimentation de votre kit mains-libres. Pour cela, coupez le contact de votre véhicule une fois le Parrot MKi9100 installé : le message « Au revoir » doit alors s'afficher à l'écran.
- Si ce n'est pas le cas, vous devez inverser les positions des fils rouge et orange. En effet, le fil rouge du câble d'alimentation doit être connecté au 12V permanent, le fil orange au 12V après-contact et le fil noir à la masse. Cette opération s'effectue simplement en inversant les deux cosses situées sur le câblage Parrot.

### Installer les connecteurs audio

| Installer le système de<br>fixation du câble<br>musique | Le systèr<br>tout en<br>1. | me de fixation du câble musique vous permet d'ajuster la longueur du câble<br>réduisant considérablement son usure.<br>Percez un trou de 20mm dans votre tableau de bord (vide-poche ou boite à<br>gant). |
|---------------------------------------------------------|----------------------------|----------------------------------------------------------------------------------------------------|
|                                                         | 2.                         | Insérez manuellement deux des quatre bras flexibles du système de fixation.                                                                                                    |
|                                                         | 3.                         | Utilisez un tournevis plat pour insérer les deux derniers bras.<br>> Votre système est en place. Vous pouvez maintenant connecter le câble<br>Musique au boitier électronique.                            |

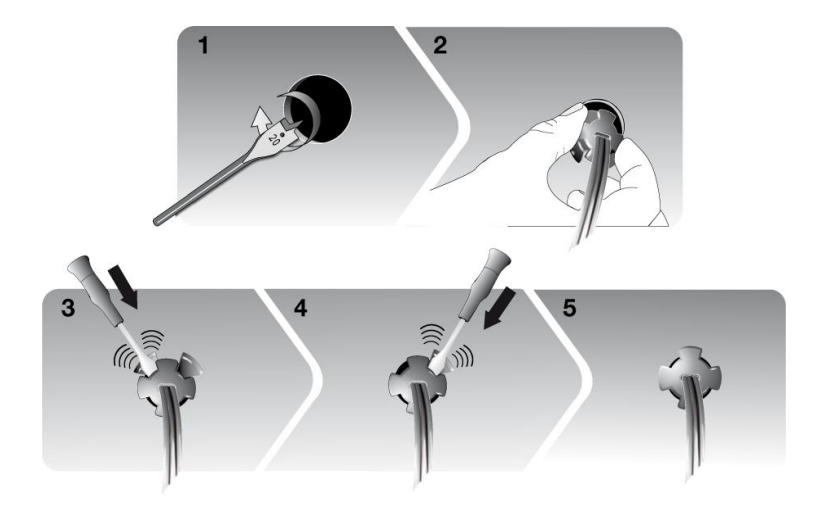

Installer le câble musique Reliez les connecteurs audio au boitier électronique et installez les connecteurs audio (USB / iPod / Jack) dans la boîte à gants, la console centrale ou le vide poche en fonction de la configuration de votre tableau de bord.

*Note :* Utilisez le bouchon de protection fourni afin de protéger les connecteurs.

# Installer les accessoires

### Installer le double microphone

Sélectionner un emplacement

Afin de garantir une qualité de conversation optimale, nous vous invitons à respecter les recommandations suivantes :

- Assurez-vous que le microphone soit installé le plus près possible de la tête de l'utilisateur. La distance idéale est de 60 cm. Installez de préférence le microphone près du rétroviseur.
- Orientez le microphone vers la bouche de l'utilisateur.

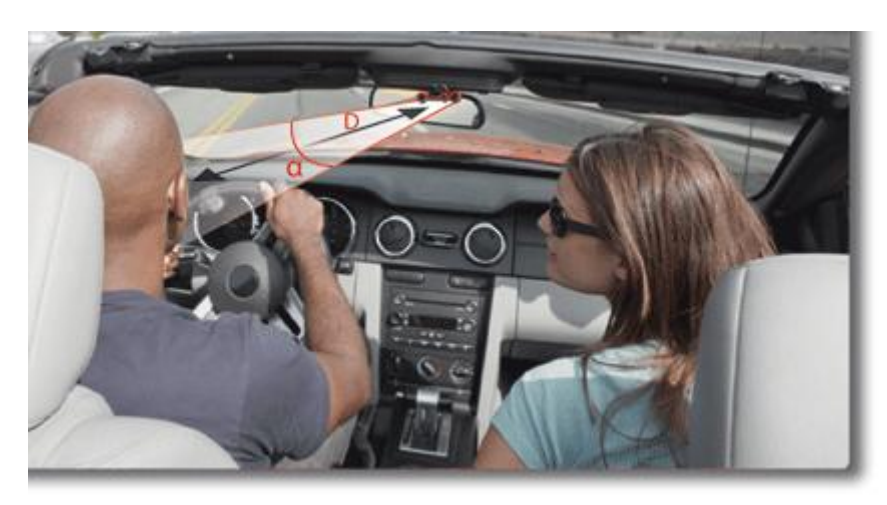

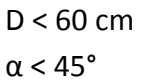

- Assurez-vous que le microphone ne soit pas exposé aux courants d'air des conduits d'aération.
- Ne faites pas passer le câble du microphone dans les systèmes de chauffage, de ventilation ou de climatisation ou devant les airbags latéraux.
- Faites glisser le câble dans la gouttière derrière le joint de la portière. Si le câble passe au dessus des pédales, assurez-vous qu'il soit bien fixé.

Coller le double microphone

- La surface adhésive située sur le support du microphone doit être exempte de poussière et de graisse : une fois l'emplacement sélectionné, nettoyez l'endroit prévu en utilisant un produit d'entretien adapté.
- Patientez environ 2 heures après la fixation du support adhésif.

### Installer la télécommande

Installer la télécommande sur le volant Si vous souhaitez installer la télécommande sur le volant, veillez à ce qu'elle soit fermement attachée afin qu'elle ne bouge pas durant la conduite.

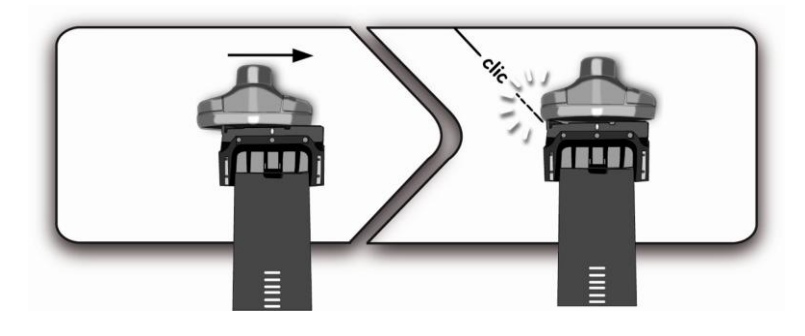

**AVERTISSEMENT** : N'installez pas la télécommande du côté extérieur du volant afin de ne pas vous gêner lors de la conduite.

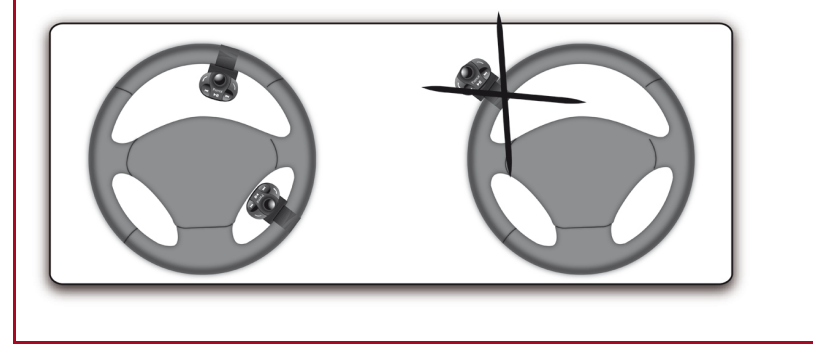

Installer la télécommande sur le tableau de bord Si vous utilisez le second support, utilisez l'adhésif double face situé au dos de celuici afin de le coller sur le tableau de bord. Vous pouvez ensuite insérer la télécommande sur ce support.

**AVERTISSEMENT** : Patientez environ 2 heures après la fixation du support adhésif et assurez-vous qu'il soit bien fixé à votre tableau de bord.

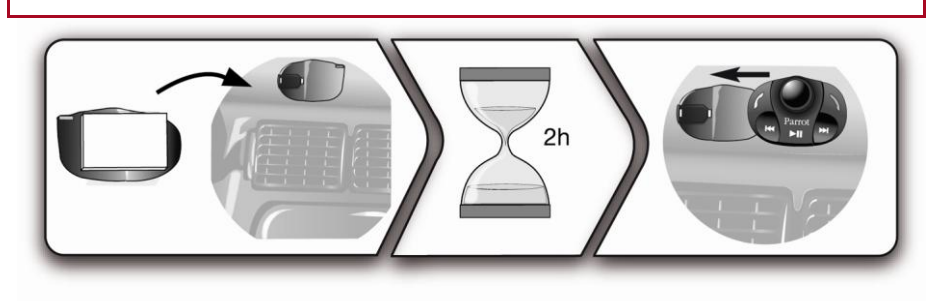

Remplacer la pile

- L'autonomie de la télécommande est assurée par une pile de type 3V CR2032 uniquement.
- Assurez-vous que la pile soit correctement orientée avant de l'insérer dans la télécommande.

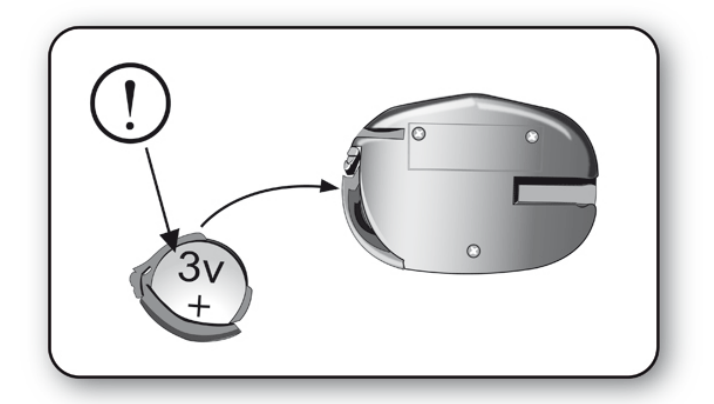

### Installer l'écran

| Sélectionner un<br>emplacement | Installez l'écran à un endroit facilement visible pour le conducteur.                                                                                                    |  |
|--------------------------------|----------------------------------------------------------------------------------------------------|--|
|                                | • Evitez d'installer l'écran dans la zone d'action de l'airbag ainsi que dans une éventuelle<br>zone d'impact de la tête.                                                                                                    |  |
| Coller l'écran                 | <ul> <li>La surface adhésive située sur le support de l'écran doit être exempte de poussière et de graisse : une fois l'emplacement sélectionné, nettoyez l'endroit prévu en utilisant un produit d'entretien adapté.</li> </ul> |  |
|                                | <ul> <li>Patientez environ 2 heures après<br/>la fixation du support adhésif et<br/>assurez-vous qu'il soit bien fixé à<br/>votre tableau de bord.</li> </ul>                                                                    |  |

Eviter le vol etAfin d'éviter les risques de vol et d'exposition prolongée au soleil, pensez à enlever votre écranl'exposition au soleillorsque vous quittez votre véhicule.

# Première utilisation

**AVERTISSEMENT** : Si lors de votre première utilisation du Parrot MKi9100 la télécommande ne semble pas associée au boitier électronique, consultez la section <u>Associer la télécommande au boitier électronique</u>.

# Naviguer dans les menus

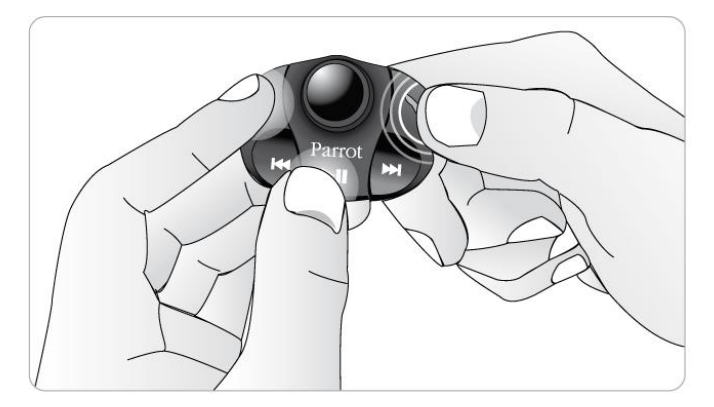

Associer la télécommande au boitier électronique

Si lors de votre première utilisation du Parrot MKi9100 la télécommande ne semble pas associée au boitier électronique, appuyez plusieurs fois sur la touche tout en maintenant enfoncés les boutons cet Dell.

Cette manipulation doit être effectuée dans les 30 secondes suivant le démarrage de votre véhicule jusqu'à ce que le Parrot MKi9100 affiche «Réappairage de la télécommande».

### Icônes

- Les icônes et icônes et icônes correspondent au niveau de batterie et à l'état du réseau du téléphone connecté au Parrot MKi9100. La présence de ces icônes dépend du modèle de votre téléphone.
- L'icône **2000** indique que la synchronisation du répertoire est en cours.
- L'icône indique que votre appareil est en mode nuit (l'écran est moins lumineux). Pour sortir du mode nuit, appuyez 2 secondes sur la molette.
- Les icônes en haut à gauche de l'écran indiquent les périphériques audio connectés au Parrot MKi9100.

### Commandes

| Accéder aux menus          | Appuyez sur la molette centrale pour accéder aux menus.<br>> Le kit énonce le nom du menu atteint.                                                                             |
|----------------------------|----------------------------------------------------------------------------------------------------|
| Naviguer dans les<br>menus | Tournez la molette pour naviguer dans les menus<br>Appuyez sur la touche ou sur la molette pour valider la sélection.<br>Appuyez sur la touche pour revenir au menu précédent. |
| Sortir du menu             | Appuyez sur la touche ▷□□ pour sortir du menu ou revenir à l'écran<br>lecture si un morceau est en cours de lecture.                                                           |

### Utiliser les menus vocaux

| Activer / désactiver les | Vous avez la possibilité d'activer ou de désactiver les menus vocaux du                                  |
|--------------------------|----------------------------------------------------------------------------------------------------|
| menus vocaux             | Parrot MKi9100. Pour cela :                                                                              |
|                          | <ol> <li>Appuyez sur la molette et sélectionnez Préférences &gt; Audio &gt;<br/>Menus Parlés.</li> </ol> |
|                          | 2. Activez ou désactivez l'option en appuyant sur la molette.                                            |
| Régler le volume des     | Pour régler le volume de votre Parrot MKi9100 :                                                          |
| menus vocaux             | <ol> <li>Appuyez sur la molette et sélectionnez Préférences &gt; Audio &gt;<br/>Menu Volume.</li> </ol>  |
|                          | 2. Utilisez la molette pour ajuster le niveau souhaité puis validez.                                     |

### Utiliser un téléphone avec le Parrot MKi9100 pour la première fois

Régler la visibilité du kitAvant de jumeler votre téléphone avec le Parrot MKi9100, assurez-vous que votre<br/>Parrot MKi9100 est réglé pour être visible par tous les appareils Bluetooth. Pour<br/>cela, appuyez sur la molette et sélectionnez Préférences > Bluetooth > Visibilité puis<br/>assurez-vous que l'option soit sélectionnée. Dans le cas contraire, sélectionnez-la en<br/>appuyant sur la molette.

*Note :* Le Parrot MKi9100 est visible par défaut.

Jumeler un téléphone 1. Appuyez sur la molette et sélectionnez Préférences > Bluetooth > Jumeler avec.... > Si le modèle de votre téléphone apparait dans la liste, sélectionnez-le et appuyez sur la molette. > Si ce n'est pas le cas, sélectionnez l'option Autres téléphones. 2. Depuis votre téléphone, lancez une recherche de périphériques *Bluetooth*. > La liste des périphériques *Bluetooth* s'affiche. 3. Une fois la recherche terminée, sélectionnez « Parrot MKi9100 ». 4. Entrez « 0000 » sur votre téléphone lorsque celui-ci vous y invite puis validez. > L'écran du Parrot MKi9100 affiche « Appairage réussi ». Une fois votre téléphone jumelé avec le Parrot MKi9100, la connexion entre les 2 Connexion automatique appareils sera automatique à chaque fois que vous entrerez dans votre véhicule. Pour cela, l'écran du Parrot MKi9100 doit être branché. Note : Sur certains téléphones, vous devrez autoriser la connexion au Parrot MKi9100 pour bénéficier de la connexion automatique. Consultez le guide utilisateur de votre téléphone pour plus d'informations.

## Utiliser le Parrot MKi9100 avec 2 téléphones

Le mode Dual vous permet de connecter simultanément 2 téléphones au Parrot MKi9100.

| Activer le mode Dual                           | Pour activer le mode permettant la connexion de 2 téléphones, sélectionnez<br>Préférences > Bluetooth > Mode Dual.                                                                                                    |
|------------------------------------------------|----------------------------------------------------------------------------------------------------|
|                                                | <b>Note :</b> Le mode Dual est désactivé par défaut.                                                                                                    |
| Connecter 2 téléphones<br>au Parrot MKi9100    | Lorsque le Parrot MKi9100 s'allume, il tente d'établir la connexion avec tous les téléphones jumelés et présents dans le véhicule. Si plus de 2 téléphones jumelés sont présents dans le véhicule, il établit la connexion avec les 2 téléphones dont le jumelage est le plus ancien.                                |
| Téléphone principal et<br>téléphone secondaire | <ul> <li>Lorsque 2 téléphones sont connectés au Parrot MKi9100, l'un est considéré<br/>comme téléphone principal, l'autre comme téléphone secondaire.</li> </ul>                                                                                                    |
|                                                | • Par défaut, le téléphone principal correspond au téléphone dont le jumelage avec le Parrot MKi9100 est le plus ancien.                                                                                                    |
|                                                | • Le téléphone défini comme préféré sera automatiquement défini comme téléphone principal lorsque l'option Mode Dual est activée. <i>Consultez la section Définir un téléphone comme préféré pour plus d'informations.</i>                                                                                           |
|                                                | • Les informations affichées sur l'écran du Parrot MKi9100 correspondent à celles<br>du téléphone principal.                                                                                                    |
|                                                | <ul> <li>Pour définir le téléphone secondaire comme téléphone principal (et passer le<br/>téléphone principal en téléphone secondaire), appuyez 2 secondes sur la<br/>touche</li> </ul>                                                                                                    |
| Recevoir / émettre un<br>appel                 | <ul> <li>Vous avez la possibilité de recevoir des appels (manuellement ou via<br/>reconnaissance vocale) provenant du téléphone principal et du téléphone<br/>secondaire. La sonnerie du Parrot MKi9100 est différente selon le téléphone<br/>recevant l'appel.</li> </ul>                                           |
|                                                | <ul> <li>Seul le répertoire du téléphone principal est disponible sur le Parrot MKi9100.</li> <li>Vous pourrez uniquement émettre des appels à partir du téléphone principal.</li> <li>Vous pouvez cependant facilement basculer d'un téléphone connecté à l'autre en appuyant 2 secondes sur la touche .</li> </ul> |
|                                                | • Si vous recevez un appel sur l'un des téléphones pendant que vous êtes déjà en communication sur l'autre téléphone, seul le téléphone sonnera. Vous pourrez décrocher ce second appel sur le téléphone, pas sur le Parrot MKi9100.                                                                                 |

# Gérer les périphériques Bluetooth

| Définir un<br>téléphone comme<br>préféré     | Le téléphone défini comme téléphone préféré est celui avec lequel le Parrot<br>MKi9100 privilégie la connexion. Cette option peut être utile si plusieurs<br>téléphones déjà jumelés avec le Parrot MKi9100 se trouvent régulièrement<br>dans le véhicule.                                                                              |
|----------------------------------------------|----------------------------------------------------------------------------------------------------|
|                                              | <b>Note :</b> Le téléphone défini comme préféré sera automatiquement défini comme téléphone principal lorsque l'option Mode Dual est activée.                                                                                                    |
|                                              | Pour définir un téléphone comme préféré :<br>1. Sélectionnez Préférences > Bluetooth et sélectionnez le téléphone.                                                                                                    |
|                                              | 2. Cochez l'option Téléphone préféré.                                                                                                    |
|                                              | <ol> <li>Sélectionnez le téléphone que vous souhaitez définir comme téléphone<br/>préféré.</li> </ol>                                                                                                    |
| Déconnecter un<br>téléphone                  | <ol> <li>Appuyez sur la molette et sélectionnez Préférences &gt; Bluetooth &gt;<br/>Appareils jumelés.</li> </ol>                                                                                                    |
|                                              | 2. Sélectionnez le téléphone que vous souhaitez déconnecter.                                                                                                    |
|                                              | 3. Sélectionnez Déconnecter.                                                                                                    |
|                                              | <b>Note :</b> Vous pouvez également supprimer le téléphone de la liste des appareils jumelés. Pour cela, sélectionnez l'option <b>Supprimer</b> .                                                                                                    |
| Connecter un<br>téléphone déjà<br>utilisé    | Le Parrot MKi9100 se connecte automatiquement au dernier téléphone<br>utilisé. Si vous souhaitez connecter le Parrot MKi9100 à un autre téléphone<br>que vous avez déjà jumelé :<br>1. Appuyez sur la molette et sélectionnez Préférences > Bluetooth ><br>Appareils jumelés.                                                           |
|                                              | <ol> <li>Sélectionnez le téléphone que vous souhaitez connecter au Parrot<br/>MKi9100.</li> </ol>                                                                                                    |
|                                              | 3. Sélectionnez Connecter.                                                                                                    |
| Résoudre le<br>problème de<br>Mémoire pleine | <ul> <li>Vous pouvez jumeler jusqu'à 10 appareils au Parrot MKi9100. Si vous jumelez<br/>un onzième téléphone, le kit affiche « mémoire pleine » : vous devez alors<br/>supprimer un téléphone jumelé. Pour cela :</li> <li>1. Appuyez sur la molette et sélectionnez Préférences &gt; Bluetooth &gt;<br/>Appareils jumelés.</li> </ul> |

- 2. Sélectionnez le téléphone dont vous souhaitez supprimer le jumelage.
- 3. Sélectionnez Supprimer.

# Synchroniser le répertoire d'un téléphone

**Note :** Seuls les contacts enregistrés dans la mémoire du téléphone sont synchronisés.

SynchronisationAvec certains téléphones Bluetooth, le répertoire du téléphone est automatiquementautomatiquesynchronisé dans la mémoire du kit. Consultez la section compatibilité de notre site webpour plus d'informations.

**AVERTISSEMENT :** La synchronisation automatique est limitée à 2 000 contacts par téléphone jumelé.

Envoi de contacts Si votre téléphone n'effectue pas la synchronisation automatique, vous pouvez aussi utiliser la fonctionnalité Object Push de votre téléphone afin d'envoyer des contacts de votre téléphone vers le Parrot MKi9100 par *Bluetooth*. Pour cela :

- Appuyez sur la molette et sélectionnez l'option Téléphone > Recevoir des contacts.
- 2. Consultez la notice de votre téléphone pour connaître la procédure d'envoi de contacts par Object Push.

Effacer un contact

**Note** : La suppression de contacts est uniquement possible si ces derniers ont été envoyés par Object Push.

- Appuyez sur la molette et sélectionnez Téléphone > Gestion des contacts.
- 2. Sélectionnez le contact que vous souhaitez supprimer.
- 3. Appuyez sur la molette et sélectionnez Effacer contact.

Effacer tous les contacts

*Note :* La suppression de contacts est uniquement possible si ces derniers ont été envoyés par Object Push.

Appuyez sur la molette et sélectionnez Téléphone > Effacer tous les contacts.

# Téléphone

Avant d'utiliser la fonction téléphonie de votre Parrot MKi9100, vous devez tout d'abord connecter votre téléphone à ce dernier.

► Consultez la section <u>Etablir une connexion Bluetooth avec un téléphone</u> pour plus d'informations.

# Émettre et recevoir un appel

L'indicateur de réseau dans la partie supérieure de l'écran apparaît si vous êtes à portée d'un réseau cellulaire et que vous pouvez passer et recevoir des appels. Le nombre de barres est proportionnel à la qualité du signal.

### Émettre un appel

| Appeler un contact du<br>répertoire                     | <ul> <li>Si le contact que vous souhaitez appeler se trouve dans le répertoire du téléphone connecté au Parrot MKi9100 :</li> <li>1. Appuyez sur la molette et sélectionnez l'option Répertoire.</li> </ul>                                                                                                    |
|---------------------------------------------------------|----------------------------------------------------------------------------------------------------|
|                                                         | <ul> <li>2. Sélectionnez une lettre et appuyez sur la molette.</li> <li>&gt; Une fois le contact choisi : <ul> <li>Appuyez sur la touche pour lancer l'appel vers le numéro par défaut.</li> <li>Utilisez éventuellement la molette pour choisir parmi les différents numéros du contact.</li> </ul> </li> </ul>  |
| Appeler un nouveau<br>contact                           | Si le contact que vous souhaitez appeler ne se trouve pas dans le répertoire du téléphone connecté au Parrot MKi9100, arrêtez votre véhicule à un emplacement approprié, appuyez sur la molette et sélectionnez Répertoire > Numéroter. Vous pouvez ensuite utiliser la molette pour entrer le numéro à composer. |
|                                                         | Vous pouvez également lancer l'appel à partir de votre téléphone.                                                                                                    |
| Appeler un contact que<br>vous avez appelé<br>récemment | Maintenez enfoncée deux secondes la touche 🗸 pour rappeler le dernier numéro composé.                                                                                                    |

### Recevoir un appel

**Note :** A partir de la version 1.90, vous avez la possibilité d'informer automatiquement vos correspondants que vous êtes au volant avant de prendre un appel. Consultez la section <u>Utiliser l'option Parrot Responsible System</u> pour plus d'informations.

Un appel entrant est signalé par une sonnerie. Le nom du contact est annoncé si le numéro de ce contact est enregistré dans le répertoire du téléphone connecté au Parrot MKi9100.

| Accepter un appel | Si vous souhaitez accepter un appel entrant, appuyez sur la touche 🗸 .       |
|-------------------|------------------------------------------------------------------------------|
| Refuser un appel  | Si vous souhaitez refuser un appel entrant, appuyez sur la touche <b>\</b> . |

### Utilisation pendant un appel

| Régler le volume d'une<br>communication            | Pour régler le volume sonore lors d'une communication, utilisez la molette.<br>> Le volume est sauvegardé pour les communications suivantes.                                                                                                    |
|----------------------------------------------------|----------------------------------------------------------------------------------------------------|
| Transférer la<br>communication sur le<br>téléphone | <ul> <li>Si vous souhaitez transférer une communication en cours sur votre téléphone, appuyez sur la touche .</li> <li>&gt; La communication bascule automatiquement sur le téléphone.</li> <li>Si vous souhaitez re-transférer la communication sur le kit, appuyez à</li> </ul>                 |
|                                                    | nouveau sur la touche 🖌.                                                                                                    |
| Désactiver le microphone                           | <ul> <li>Si vous souhaitez désactiver le microphone du kit afin que votre<br/>interlocuteur ne vous entende plus pendant un moment, appuyez sur<br/>la touche COL.</li> </ul>                                                                                                    |
|                                                    | • Appuyez de nouveau sur la touche <a>[1]</a> pour le réactiver.                                                                                                    |
| Répondre à un second<br>appel entrant              | <ul> <li>Le Parrot MKi9100 vous permet de gérer deux appels simultanément sous réserve que votre téléphone dispose de cette fonctionnalité.</li> <li>Appuyez sur la touche pour accepter le deuxième appel entrant.</li> <li>&gt; Le premier appel est automatiquement mis en suspens.</li> </ul> |
|                                                    | Derret MKi0100 Cuide utilizatour                                                                                                    |

|                            | <ul> <li>Appuyez sur la touche pour refuser le deuxième appel entrant.</li> <li>Vous pouvez également refuser cet appel depuis votre téléphone.</li> </ul>                                                                                  |
|----------------------------|----------------------------------------------------------------------------------------------------|
|                            | <ul> <li>Appuyez sur la touche l du kit mains libres ou du téléphone pour<br/>basculer d'un appel à l'autre.</li> </ul>                                                                                                    |
| Gérer la messagerie vocale | Le Parrot MKi9100 vous permet d'envoyer des DTMF en communication pour<br>gérer votre messagerie vocale par exemple. Pour cela :<br>1. Appuyez sur la molette pour accéder au menu des DTMF.<br>> « 0 » est énoncé par le kit mains libres. |
|                            | <ol> <li>Utilisez la molette pour sélectionner votre DTMF parmi les possibilités<br/>suivantes : 0,1,2,3,4,5,6,7,8,9,# ou *.</li> </ol>                                                                                                    |
|                            | 3. Appuyez sur la molette pour envoyer ce DTMF à votre téléphone.                                                                                                    |
| Mettre fin à un appel      | Appuyez sur la touche <b>)</b> pour terminer un appel en cours.                                                                                                    |

# Utiliser la reconnaissance vocale

### Recevoir un appel via reconnaissance vocale

Pour recevoir un appel via reconnaissance vocale, les mots magiques doivent être activés. Les mots magiques sont activés par défaut.

| Activer / désactiver les<br>mots magiques | 1.   | Appuyez sur la molette et sélectionnez Téléphone > Commandes vocales > Mots magiques. |
|-------------------------------------------|------|---------------------------------------------------------------------------------------|
|                                           | 2.   | Appuyez sur la molette pour activer/désactiver les mots magiques.                     |
| Accepter un appel                         | Lors | s de la réception d'un appel entrant, dites « <b>Accepter</b> ».                      |
| Refuser un appel                          | Lors | s de la réception d'un appel entrant, dites « <b>Rejeter</b> ».                       |

### Emettre un appel via reconnaissance vocale

| Emettre un appel                                              | 1.                 | Appuyez sur la touche<br>> Le kit vous demande                                                                                     | pour initier le processus de le nom du contact que vous s                                                                                                    | reconnaissance vocale.<br>souhaitez appeler. |  |
|---------------------------------------------------------------|--------------------|----------------------------------------------------------------------------------------------------|----------------------------------------------------------------------------------------------------|----------------------------------------------|--|
|                                                               |                    | Prononcez le nom du contact.<br>> L'appel vers ce contact est automatiquement initié si la<br>commande vocale a été bien comprise. |                                                                                                    |                                              |  |
|                                                               | 3.                 | Confirmez si nécessair<br>« <b>appeler</b> ».                                                                                      | e en prononçant « <i>oui</i> », « <i>ap</i>                                                                                                    | <b>pelle</b> » ou                            |  |
| Emettre un appel vers un<br>contact avec plusieurs<br>numéros | Si v<br>pré<br>Pou | otre contact dispose de<br>ciser le type de numéro<br>ır cela, les commandes                                                       | plusieurs numéros de télépho<br>que vous souhaitez appeler.<br>vocales ci-dessous sont dispor                                                                                                    | one, vous pouvez<br>nibles :                 |  |
|                                                               | -                  | Maison - Travail<br>Domicile - Bureau<br>à la maison - au Trava<br>au Domicile - au Burea                                          | <ul> <li>Portable</li> <li>sur le Portable</li> <li>sur le téléphone portable</li> <li>Téléphone portable</li> <li>Mobile</li> <li>Sur le Mobile</li> <li>Sur le Téléphone Mobile</li> <li>Télephone Mobile</li> </ul> | - Général<br>- Préféré<br>- Autre            |  |

Quitter le mode de reconnaissance vocale

Appuyez sur la touche pour quitter le mode de reconnaissance vocale.

# Musique

## Utiliser le Parrot MKi9100 avec une source externe

#### Notes :

- Pendant la lecture d'un fichier musical, appuyez sur la touche pour revenir au menu. A l'inverse, lorsque vous naviguez dans les menus, appuyez sur la touche 200 pour revenir au lecteur.
- Vous avez la possibilité de désactiver l'écran de veille afin de conserver l'affichage des informations liées au morceau en cours de lecture. Pour cela, sélectionnez Préférences > Economiseur d'écran > Désactivé à chaque chanson.

### Utiliser le Parrot MKi9100 avec un iPod / iPhone

**AVERTISSEMENT** : Assurez-vous que votre iPod est mis à jour avant de l'utiliser avec le Parrot MKi9100.

Compatibilité

- Si vous utilisez un iPod Mini, iPod Photo, iPod 3G ou iPod Shuffle, connectez votre iPod au Parrot MKi9100 en utilisant le câble Jack.
- Utilisez le connecteur iPod si vous utilisez un autre modèle d'iPod ou un iPhone.
- Lancer la lecture de fichiers musicaux
- Si votre iPod / iPhone est connecté au Parrot MKi9100 via le connecteur iPod :
  - 1. Appuyez sur la molette et sélectionnez iPod.
  - 2. Sélectionnez un des critères de classement (artiste, album, morceaux, genre, playlist) et appuyez sur la molette.

**Note :** Utilisez les touches  $\mathbb{K}$  et  $\mathbb{K}$  pour naviguer plus facilement dans le contenu de votre iPod.

- 3. Sélectionnez le morceau et appuyez sur la molette.
- Si votre iPod est connecté au Parrot MKi9100 via le câble Jack, consultez la section <u>Utiliser le Parrot MKi9100 avec un lecteur audio</u> <u>analogique</u>.

Utiliser les applications audio avec le Parrot MKi9100

- A partir de la version 1.95, vous avez la possibilité d'utiliser les applications audio telles que Deezer ou Spotify.
- Pour cela, sélectionnez iPhone > Applications audio.

### Utiliser le Parrot MKi9100 avec un périphérique USB

#### **AVERTISSEMENT** :

- Si votre Parrot MKi9100 est connecté à un iPhone et à une clé USB, l'iPhone sera prioritaire: vous pourrez seulement parcourir et lire le contenu de votre iPhone.
- Evitez de transférer sur votre clé USB des morceaux avec un taux d'échantillonnage trop important. Les morceaux encodés sans perte de qualité audio peuvent ne pas être lus par le Parrot MKi9100.
- 1. Connectez la clé USB ou le baladeur MP3 au Parrot MKi9100 en utilisant le câble USB.
- Appuyez sur la molette et sélectionnez USB.
   > Vous accédez au contenu du périphérique USB.
  - Si les tags de vos fichiers audio sont correctement définis, sélectionnez un des critères de classement (artiste, album, morceaux, genre, playlist) et appuyez sur la molette.
  - Si les tags de vos fichiers audio ne sont pas définis, sélectionnez Répertoires ou Répertoires simples.

**Note** : Utilisez les touches K et W pour naviguer plus facilement dans le contenu de votre clé USB / baladeur MP3.

3. Sélectionnez le morceau et appuyez sur la molette.

### Utiliser le Parrot MKi9100 avec un lecteur audio connecté par Bluetooth

Compatibilité

Vous pouvez transférer sur le Parrot MKi9100 des fichiers musicaux depuis un lecteur audio Bluetooth, si celui-ci supporte le profil A2DP.

Lancer la lecture de fichiers musicaux

- Si vous n'avez jamais utilisé ce lecteur audio avec le Parrot MKi9100, vous devez jumeler les deux appareils. Consulter la section <u>Jumeler</u> <u>un téléphone</u> pour plus d'informations.
- Si vous avez déjà jumelé le lecteur audio avec le Parrot MKi9100 :
  - Appuyez sur la molette et sélectionnez Préférences > Bluetooth > Appareils jumelés.
  - 2. Sélectionnez le lecteur audio, puis sélectionnez Lancer Bluetooth audio.
  - 3. Revenez au menu principal et sélectionnez Audio Bluetooth.
  - 4. Lancez la lecture d'un morceau sur votre lecteur audio.

**Note :** Le réglage du volume sonore des communications et celui de la fonction Streaming Audio sont indépendants.

### Utiliser le Parrot MKi9100 avec un lecteur audio analogique

- 1. Connectez votre lecteur audio au Parrot MKi9100 en utilisant le câble Jack.
- 2. Appuyez sur la molette et sélectionnez Entrée ligne.
- 3. Lancez la lecture d'un morceau sur votre lecteur audio.

**AVERTISSEMENT** : Les fonctions Précédent/Suivant et avance/retour rapides ne sont pas disponibles si le Parrot MKi9100 est relié au lecteur audio via le connecteur Jack.

# Commandes

| Pour                                           | Procédez ainsi                                  |
|------------------------------------------------|-------------------------------------------------|
| Mettre en pause un morceau                     | Appuyez sur la touche 🖂 🛙.                      |
| Reprendre la lecture                           | Appuyez sur la touche 🖂 🛛.                      |
| Augmenter ou diminuer le volume                | Tournez la molette.                             |
| Effectuer une avance rapide / retour<br>rapide | Appuyez 2 secondes sur les touches K지<br>ou X게. |
| Redémarrer un morceau                          | Appuyez sur la touche 🕅.                        |
| Passer au morceau suivant                      | Appuyez sur la touche 🖂.                        |
| Passer au morceau précédent                    | Appuyez 2 fois sur la touche 🕅.                 |
| Accéder au menu des effets audio               | Appuyez 2 secondes sur la touche 🖂 .            |

# Paramètres

### Luminosité

Vous avez la possibilité d'adapter la luminosité de l'écran du Parrot MKi9100. Pour cela :

- 1. Appuyez sur la molette et sélectionnez Préférences > Luminosité.
- 2. Sélectionnez Mode nuit ou Mode jour.

*Note : Vous pouvez également appuyer 2 secondes sur la molette pour modifier la luminosité de l'écran.* 

### Sonnerie

Pour régler le volume de la sonnerie indiquant un appel entrant :

- 1. Appuyez sur la molette et sélectionnez Préférences > Audio > Volume sonnerie.
- 2. Utilisez la molette pour ajuster le niveau de volume souhaité.

### Appel

| Activer / désactiver le                       | <ul> <li>Si vous souhaitez masquer votre numéro de téléphone en émettant<br/>un appel, activez l'option Permettre #31#, Pour cela ;</li> </ul>                                                                                                    |
|-----------------------------------------------|----------------------------------------------------------------------------------------------------|
| l'identification                              | <ol> <li>Appuyez sur la molette et sélectionnez Téléphone &gt;<br/>Préférences avancées &gt; Permettre #31#.</li> </ol>                                                                                                    |
|                                               | 2. Sélectionnez Activer.                                                                                                    |
|                                               | <ul> <li>Désactivez l'option Permettre #31# pour permettre à nouveau<br/>l'affichage de votre numéro.</li> </ul>                                                                                                    |
| Emettre un appel depuis<br>ou vers l'étranger | <ul> <li>Vous avez la possibilité de configurer le kit pour ajouter un préfixe lors d'un appel depuis ou vers un pays étranger. Pour cela :</li> <li>1. Appuyez sur la molette et sélectionnez Téléphone &gt; Préférences avancées &gt; Changer + par.</li> </ul> |
|                                               | 2. Sélectionnez le préfixe que vous souhaitez utiliser.                                                                                                    |

### Utiliser l'option Parrot Responsible System

L'option Parrot Responsible System vous permet d'indiquer automatiquement à vos correspondants que vous êtes au volant avant de prendre un appel.

 Pour activer / désactiver l'option Parrot Responsible System, sélectionnez Téléphone > Parrot Responsible System.

**Note:** L'option Parrot Responsible System est activée par défaut pour chaque nouveau téléphone jumelé avec le Parrot MKi9100.

- Si l'option est activée, les appels entrants vous sont tout d'abord indiqués par un message audio. Le Parrot MKi9100 indique pendant ce temps à votre correspondant que vous êtes au volant. Celui-ci peut alors décider de raccrocher s'il estime que son appel n'est pas urgent.
  - Si vous vous trouvez dans des conditions de sécurité suffisantes pour accepter l'appel, appuyez sur la touche / pour décrocher.
  - Si vous ne vous trouvez pas dans des conditions de sécurité suffisantes, appuyez sur la touche pour refuser l'appel ou patientez.
  - Vous pouvez appuyer sur les touches let à tout moment. Il n'est pas nécessaire d'attendre la fin du message audio pour décrocher ou refuser un appel.

#### Notes:

- Si l'option Parrot Responsible System est activée, la fonction double appel n'est pas disponible : tout appel reçu pendant une communication sera rejeté.
- Les mots magiques sont automatiquement désactivés si l'option Parrot Responsible System est activée.

### Activer l'élimination des bruits extérieurs

Pour le confort d'écoute de votre interlocuteur, l'élimination des bruits extérieurs du Parrot MKi9100 permet d'atténuer fortement les bruits venant de l'extérieur de la voiture (ex : passages de motos ou de camions, sirènes), en particulier lorsque les fenêtres sont ouvertes.

Pour ajuster ce paramètre, appuyez sur la molette et sélectionnez Préférences > Audio > détection de bruit latéral. Activez ou désactivez l'option en appuyant sur la molette.

**AVERTISSEMENT** : Avant d'activer l'option Détection de bruit latéral, assurez-vous que votre double microphone soit correctement positionné et dirigé vers le conducteur. La voix du conducteur risque sinon d'être atténuée, comme s'il s'agissait d'un bruit extérieur.

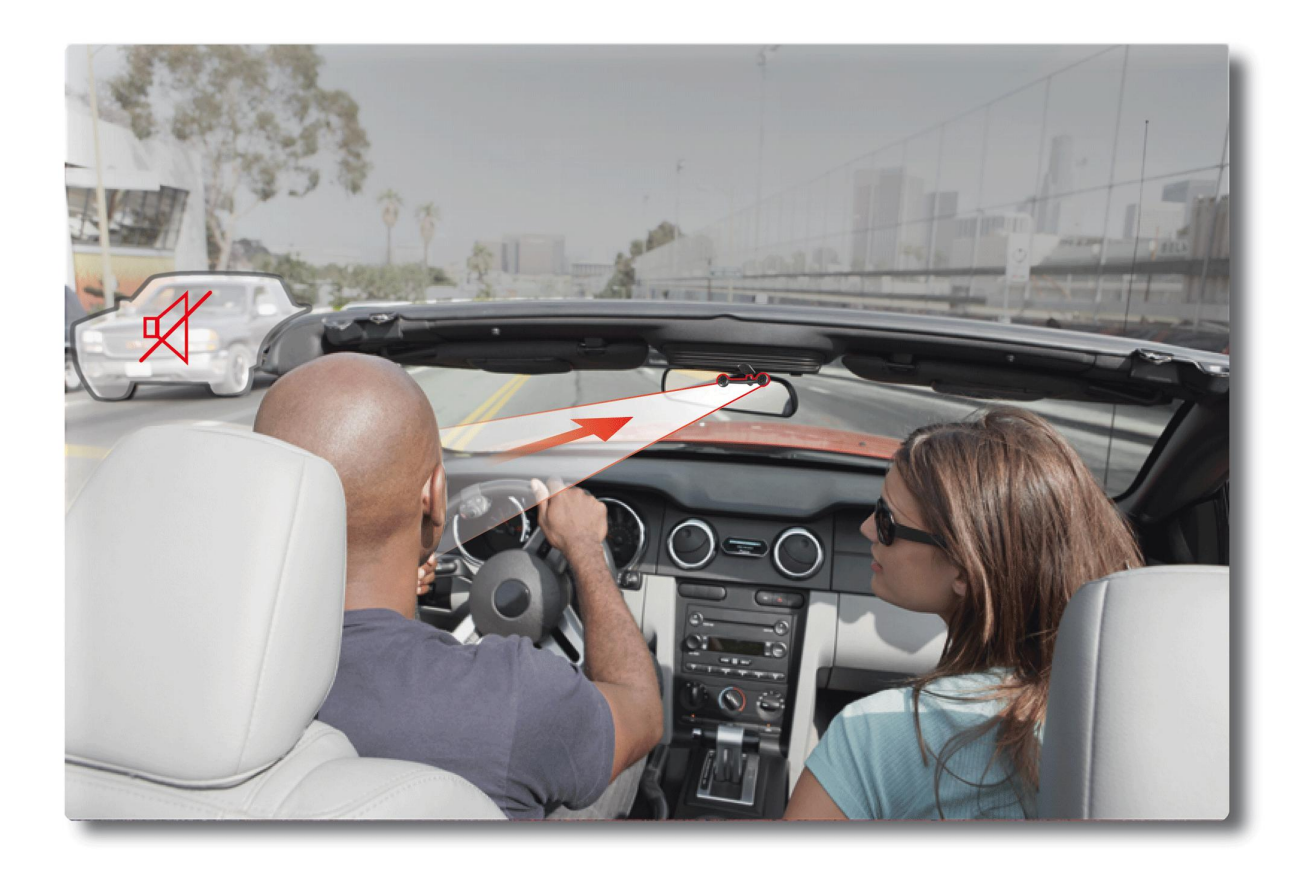

Effet Détection de bruit latéral activé – Microphone correctement orienté

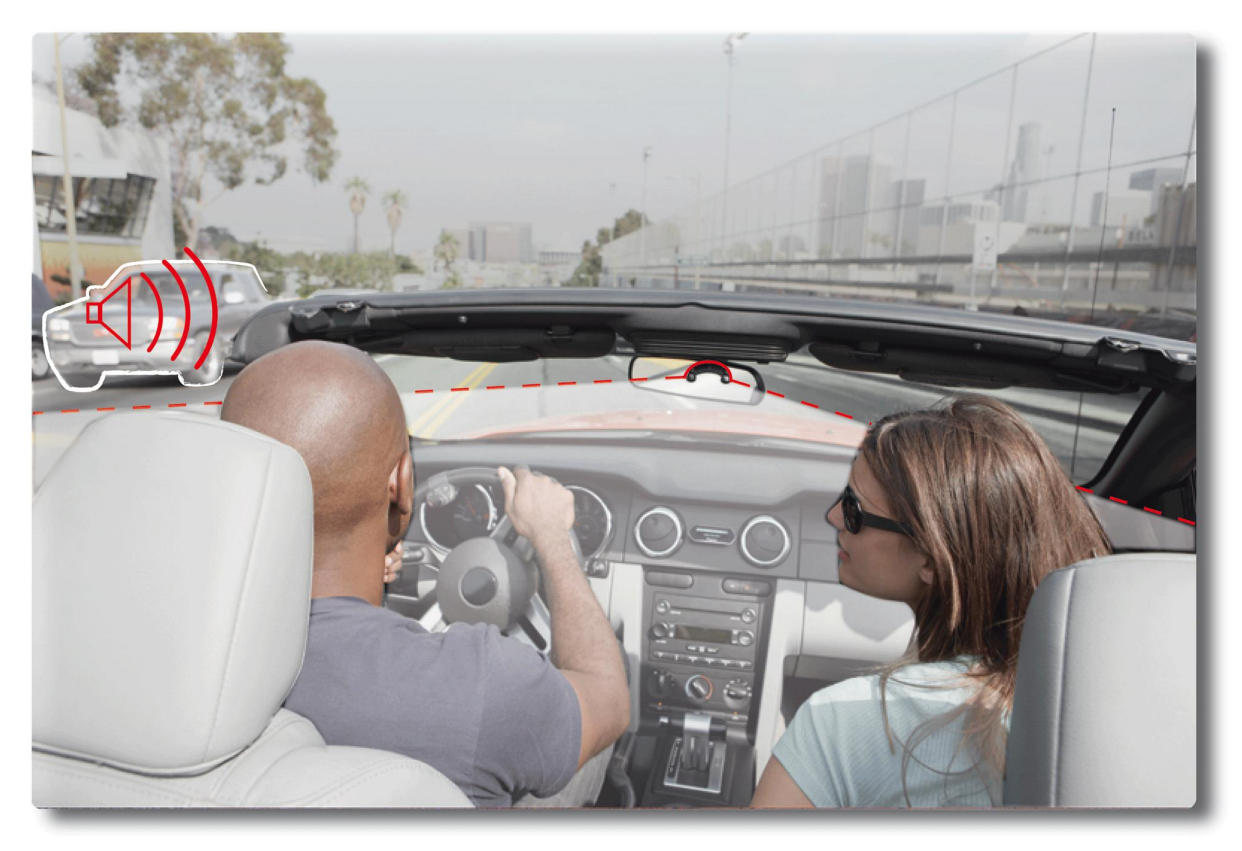

Effet Détection de bruit latéral désactivé – Microphone non orienté vers le conducteur

### Paramètres audio

*Note :* Appuyez quelques secondes sur la touche  $\triangleright \square$  pour accéder au menu des effets audio pendant la lecture d'un fichier musical.

Utiliser l'égaliseur

- L'égaliseur vous permet de régler les fréquences basses, moyennes et aigues selon vos préférences. Pour l'activer ou le désactiver :
  - 1. Appuyez sur la molette et sélectionnez Effets audio > Egaliseur.
  - 2. Activez ou désactivez l'option en appuyant sur la molette.
- Vous pouvez également choisir parmi 10 préréglages par défaut pour adapter les fréquences au style de musique que vous écoutez. Pour cela :
  - Appuyez sur la molette et sélectionnez Effets audio > Réglages > Préférences eq.
  - 2. Utilisez la molette pour effectuer vos réglages.

| Utiliser l'effet Virtual<br>Super Bass | <ul> <li>L'effet Virtual Super Bass vous permet d'amplifier les basses fréquences.<br/>Pour l'activer ou le désactiver :         <ol> <li>Appuyez sur la molette et sélectionnez Effets audio &gt; Virtual Super<br/>Bass.</li> </ol> </li> </ul>                                                                                                    |
|----------------------------------------|----------------------------------------------------------------------------------------------------|
|                                        | <ul> <li>2. Activez ou désactivez l'option en appuyant sur la molette.</li> <li>Vous pouvez modifier les caractéristiques de cet effet en sélectionnant<br/>Effets audio &gt; Réglages &gt; Préférences Vsb.</li> </ul>                                                                                                    |
| Utiliser l'option<br>Répétition        | Pour activer ou désactiver la répétition des fichiers musicaux :<br>1. Appuyez sur la molette et sélectionnez Effets audio > Réglages > répétition.                                                                                                    |
|                                        | 2. Activez ou désactivez l'option en appuyant sur la molette.                                                                                                    |
|                                        | <b>Note:</b> Si vous utilisez un iPod avec votre Parrot MKi9100, sélectionnez respectivement <i>Effets audio &gt; Réglages &gt; répétition (iPod)</i> . La modification de cette option sur le Parrot MKi9100 ne modifiera pas les réglages sur votre iPod.                                                                                                    |
| Utiliser l'option<br>Aléatoire         | <ul> <li>Pour activer ou désactiver la lecture aléatoire des fichiers musicaux :</li> <li>1. Appuyez sur la molette et sélectionnez Effets audio &gt; Réglages &gt; lecture aléatoire.</li> <li>2. Activez ou désactivez l'option en appuyant sur la molette.</li> </ul>                                                                                                    |
|                                        | <b>Note :</b> Si vous utilisez votre Parrot MKi9100 avec un iPod / iPhone, sélectionnez<br>l'option lecture aléatoire (iPod). La modification de cette option sur le Parrot<br>MKi9100 ne modifiera pas les réglages sur votre iPod.                                                                                                    |
| Désactiver le Mute on<br>Streaming     | <ul> <li>Cette option, activée par défaut, permet d'automatiquement désactiver le son de la radio lorsqu'une source de musique est sélectionnée et jouée.</li> <li>Vous avez la possibilité de désactiver cette option mais cela ne présente un intérêt que si vous utilisez la sortie line-in. Pour écouter la musique, vous devrez sélectionner la source auxiliaire sur votre autoradio. Pour désactiver l'option : <ol> <li>Appuyez sur la molette et sélectionnez Préférences &gt; Audio &gt; Mute on Streaming.</li> </ol> </li> </ul> |
|                                        | 2. Desactivez i option en appuyant sur la molette.                                                                                                    |